Australian Government

# HELP GUIDE

## **RESET MY PASSWORD**

This guide will walk you through the steps to reset or change your password quickly and securely, ensuring that you can regain access to your account with ease.

PEMS

**Reset password for PEMS** 

 From the PEMS webpage (<u>https://pems.gov.au/</u>), click the Register or Reset Password link.

| Australian Government                        | Log On                     |   |
|----------------------------------------------|----------------------------|---|
| Department of Finance                        |                            |   |
| Independent Parliamentary Expenses Authority | Email                      |   |
|                                              | Email                      |   |
| PEMS                                         | Password                   |   |
|                                              | Password                   | 0 |
|                                              | Remember me                |   |
| Ministerial and Parliamentary Services       |                            |   |
| Help Desk (02) 6215 3333                     |                            |   |
| mpshelp@finance.gov.au                       | Log On                     |   |
| Independent Parliamentary Expenses Authority |                            | 1 |
| Phone (02) 6215 3000                         | Register or Reset Password |   |
| enquiries@ipea.gov.au                        |                            |   |

 Enter the email address registered with MaPS and click Send (if unsure contact the <u>MaPS</u> <u>Helpdesk</u> to check your email address).

| Register or Reset Password                                                                                                    |  |  |
|----------------------------------------------------------------------------------------------------|--|--|
| If you are a parliamentarian or current MOP(S) Act employee, enter the email address registered with<br>MaPS in the field below and click "Send". If you have not received the "PEMS – Register or Reset<br>Password" email within 15 minutes, please contact the MaPS Helpdesk on (02) 6215 3333. |  |  |
| Email*                                                                                                    |  |  |
| "Required                                                                                                    |  |  |
| Send                                                                                                    |  |  |

 Once you have received your PEMS reset password link via email, click the "Click here to reset your password" link in the email to create a new password.

- 4. Enter a password. Passwords need to be at least 8 characters long without spaces and must include an alphabetic letter, a number, and a special character, such as !@#\$%^&.
- 5. Re-enter the password and click Save.
- A text message containing a validation code will be sent to your registered mobile phone to verify your identity. For example:

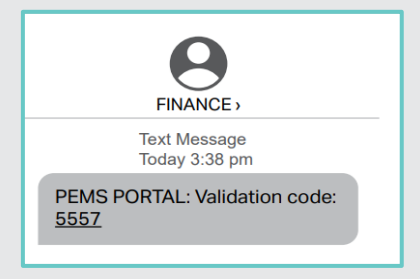

 Enter the validation code from the text message into the "Code" field and click Continue.

| Register this Device<br>The PEMS application requires telephone verification. We will send a code to your telephone number.<br>Please enter the code you have received and choose Continue. |        |                           |  |  |  |
|----------------------------------------------------------------------------------------------------|--------|---------------------------|--|--|--|
|                                                                                                    |        |                           |  |  |  |
| c                                                                                                    | Code * |                           |  |  |  |
|                                                                                                    |        | Request New Code Continue |  |  |  |

8. PEMS will open. You have successfully reset your password.

### For further information or support:

#### MaPS

Non-travel related work expenses and HR services and advice.

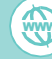

maps.finance.gov.au

### **IPEA**

Travel related advice, travel claim or reporting relating to parliamentarians and their employees.

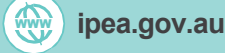